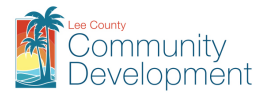

## **Record Date Information**

To find record dates, related to a specific record, on our eConnect site:

- Visit our website at <a href="https://accelaaca.leegov.com">https://accelaaca.leegov.com</a>
- In the **Global Search** field, input the record number and click **Enter** on the keyboard or click the Search Icon

| Lee Cou<br>Southwest Flo                      | nty<br>orida                 |                    |                           |
|-----------------------------------------------|------------------------------|--------------------|---------------------------|
|                                               |                              | Register for an Ac | count Reports (1) 🛩 Login |
| Home Permitting C                             | Contractor Licensing Code    | Enforcement        | 7874 Q.*                  |
| Search Applications S                         | chedule an Inspection        |                    |                           |
| Record RES2017-078                            | 74:                          |                    |                           |
| Residential New Prim<br>Record Status: Closed | ary Structure<br>I-CO Issued |                    |                           |

TIP: You may also perform an Advanced Search and click on the record number.

• Click the Reports link at the top of the screen and click Record Date Info

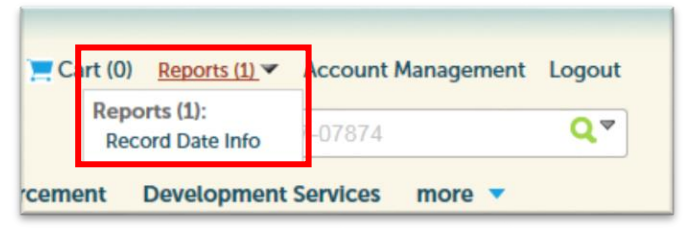

• A separate pop-up window will appear with the record dates associated with the specific record

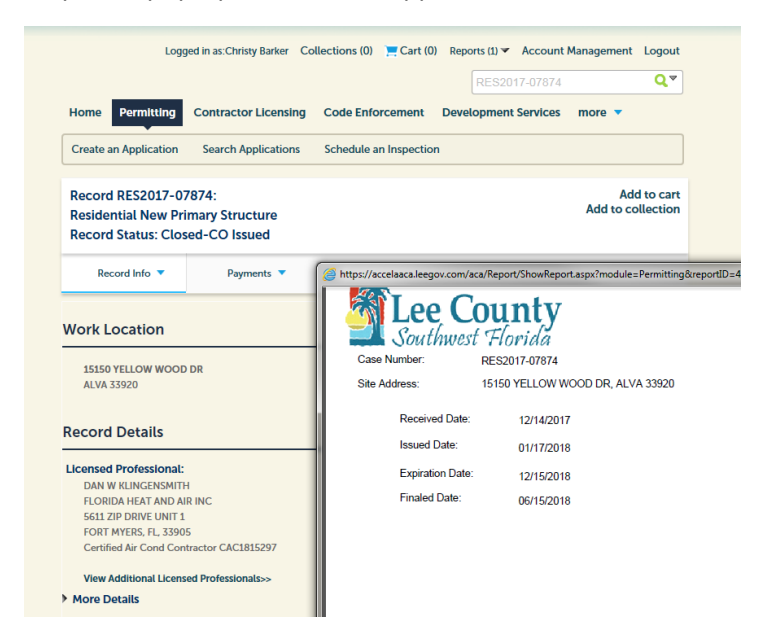

• Put your cursor over the document, towards the bottom, to get the print/save options to appear

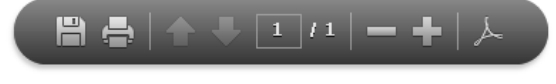

Web/RecordDateInfo (5/2021)